# PASIRINKTŲ LAISVAI PASIRENKAMŲ DALYKŲ (LPD) PERŽIŪRA

Yra trys keliai studentų savitarnos lange, per kuriuos galima peržiūrėti savo pasirinktus LPD.

# I kelias: Savitarna>Studijų planavimas>Planuoti pagal studijų reikalavimus.

#### <u>Eiga</u>:

1. Atsidariusiame lange reikia pasirinkti norimą LPD semestrą (šiame pvz: "5 semestro LPD"):

| Laisvai pasirenkamieji            |                              |                                |              |  |  |  |  |
|-----------------------------------|------------------------------|--------------------------------|--------------|--|--|--|--|
| Planuoti pagal stud. reikalavimus |                              |                                |              |  |  |  |  |
| Kauno kolegija   Profesinis l     | bakalauras                   |                                |              |  |  |  |  |
| Ataskaita atnaujinta              | 2019.09.09 14:02             |                                |              |  |  |  |  |
| suskleisti                        | išskleisti                   | žiūreti pdf ataskaitą          |              |  |  |  |  |
|                                   | <b>⊘</b> Atsisk              | aitytas 🔶 Studijuojamas        | ★Suplanuotas |  |  |  |  |
| 🔽 Studijų programa:               | Įstaigų ir įmonių admii      | nistravimas                    |              |  |  |  |  |
| NEATSISKAITYTA: Stud              | dijų programos Įstaigų ir įm | ionių administravimas, reikala | avimai       |  |  |  |  |
| 1 semestro dalykai                |                              |                                |              |  |  |  |  |
|                                   |                              |                                |              |  |  |  |  |
| ▶ 5 semestro LPD                  | ]                            |                                |              |  |  |  |  |

2. Atsidarius langą "5semestro LPD" matosi pasirinktas dalykas (*šiame pvz. "Projektų valdymas (tv) (l)"*) – *stulpelyje "Būsena" , geltonas rombas*):

| 001015679 | <u>Grafika (dz) (l)</u>                    | 3.00 |                          |         |
|-----------|--------------------------------------------|------|--------------------------|---------|
| 001015769 | <u>Žurnalistikos įvadas</u><br>( <u>1)</u> | 3.00 | Ruduo (Autumn)           |         |
| 001015796 | Knygos menas (I)                           | 3.00 | Ruduo (Autumn)           |         |
| 001015887 | Projektų valdymas                          | 3.00 |                          |         |
| 001015891 | <u>Java pagrindai (I)</u>                  | 3.00 |                          |         |
| 001015893 | Komp. tinklai(CCNA<br>3,4)                 | 3.00 |                          |         |
| 001016344 | <u>Projektų rengimas</u><br>(ba/fn)        | 3.00 |                          |         |
| 001016346 | <u>Projektų valdymas</u><br>(tv) (l)       | 3.00 | 2019/2020 m.m.<br>rudens | <b></b> |
| 001016633 | <u>Imonių projektavimas</u>                | 3.00 |                          |         |

### II kelias: Studentų savitarna>Semestro informacija>Peržiūrėti įvertinimus

#### <u>Eiga:</u>

1. Atsidariusiame lange reikia tašku pasižymėti semestrą, kuriame norime pamatyti pasirinktą LPD, (šiame pvz. *"2019/20 m.m. rudens"*) ir nuspausti mygtuką *" Tęsti":* 

| Pasirinkite semestrą ir spauskite tęsti |                             |                       |                |  |  |  |  |  |  |
|-----------------------------------------|-----------------------------|-----------------------|----------------|--|--|--|--|--|--|
|                                         | Semestras                   | Akadem. laipsn.       | Akad.instituc. |  |  |  |  |  |  |
| ۲                                       | 2019/2020 m.m. rudens       | Profesinis bakalauras | Kauno kolegija |  |  |  |  |  |  |
| 0                                       | 2018/2019 m.m.<br>pavasario | Profesinis bakalauras | Kauno kolegija |  |  |  |  |  |  |
| 0                                       | 2018/2019 m.m. rudens       | Profesinis bakalauras | Kauno kolegija |  |  |  |  |  |  |
| 0                                       | 2017/2018 m.m.<br>pavasario | Profesinis bakalauras | Kauno kolegija |  |  |  |  |  |  |
| 0                                       | 2017/2018 m.m. rudens       | Profesinis bakalauras | Kauno kolegija |  |  |  |  |  |  |
|                                         |                             |                       | ТĘяті          |  |  |  |  |  |  |

2. Atsidariusiame lange matosi LPD, į kurį studentas įsiregistravo tą semestrą (šiame pvz. LPD "*Projektų valdymas"*):

| Peržiūrėti įvertinimus |                                                                               |                           |                         |     |  |          |             |               |  |  |
|------------------------|-------------------------------------------------------------------------------|---------------------------|-------------------------|-----|--|----------|-------------|---------------|--|--|
| 20                     | 2019/2020 m.m. rudens   Profesinis bakalauras   Kauno kolegija keisti semest. |                           |                         |     |  |          |             |               |  |  |
| ▼                      | Užsiėmimo įvo<br>Oficialūs įver                                               | ertinimai - 20<br>tinimai | 019/2020 m.m. rudens    |     |  |          |             |               |  |  |
|                        | Užsiėmimas                                                                    | Dalyko<br>kodas           | Dalyko pilnas pavadinir | mas |  | Kreditai | Įvertinimas | Tarpin.įvert. |  |  |
|                        | 001 016346                                                                    | 016346                    | Projektų valdymas       |     |  | 3,0      |             | <b>-</b>      |  |  |

<u>*Pastaba:*</u> jei katedros administratorius studentą jau bus įregistravęs ir į privalomus dalykus, tai šiame lange greta LPD matysis ir privalomi dalykai, kuriuos studentas studijuos šiame semestre. Pvz.:

| Peržiūrėti įvertinimus |                                                                               |                 |                            |                            |     |             |               |  |  |  |
|------------------------|-------------------------------------------------------------------------------|-----------------|----------------------------|----------------------------|-----|-------------|---------------|--|--|--|
| 20                     | 2019/2020 m.m. rudens   Profesinis bakalauras   Kauno kolegija keisti semest. |                 |                            |                            |     |             |               |  |  |  |
| ₹ 1                    | <sup>7</sup> Užsiėmimo įvertinimai - 2019/2020 m.m. rudens                    |                 |                            |                            |     |             |               |  |  |  |
|                        | Oficialūs įver                                                                | tinimai         |                            |                            |     |             |               |  |  |  |
|                        | Užsiėmimas                                                                    | Dalyko<br>kodas | Dalyko pilnas pavadinimas  | Dalyko pilnas pavadinimas  |     | Įvertinimas | Tarpin.įvert. |  |  |  |
|                        | 001 016346                                                                    | 016346          | Projektų valdymas          |                            | 3,0 |             |               |  |  |  |
|                        | 004 022479                                                                    | 022479          | Tyrimų metodologija        |                            | 3,0 |             |               |  |  |  |
|                        | 004 022480                                                                    | 022480          | Organizacinė psichologija  |                            | 3,0 |             | -             |  |  |  |
|                        | 004 022481                                                                    | 022481          | Karjeros valdymas          | Carjeros valdymas          |     |             |               |  |  |  |
|                        | 004 022487                                                                    | 022487          | Žmogiškųjų išteklių vadyba | Žmogiškujų išteklių vadyba |     |             |               |  |  |  |
|                        | 004 022488                                                                    | 022488          | Darbo teisė                | 6,0                        |     |             |               |  |  |  |
|                        | 004 025727                                                                    | 0.25727         |                            |                            | 2.0 |             | <b>.</b>      |  |  |  |

# III kelias: Savitarna>Studijų informacija>Išklausyti dalykai

#### <u>Eiga:</u>

- 1. Atsidarius langą rekomenduojama langelyje "Rezultatus rūšiuoti pagal" pasirinkti "Semestras" ir nuspausti mygtuką "Rūšiuoti". Sistema dalykus surūšiuos pagal semestrus.
- Stulpelyje "Būsena" matosi visi jau atsiskaityti dalykai (žalias skrituliukas su varnele) bei studijuojami dalykai (geltonas rombas). Tarp studijuojamų dalykų turi būti ir pasirinktieji LPD (žemiau pateiktame lango pvz. LPD: "Projektų valdymas (tv) (l)")

| leškoti Semestro informacija |                               |                     | stro informacija                                | Studijų  | informacija        |        |             |          |                    |
|------------------------------|-------------------------------|---------------------|-------------------------------------------------|----------|--------------------|--------|-------------|----------|--------------------|
| Išklausyti                   | i dalykai                     |                     |                                                 |          |                    |        |             |          |                    |
| Rodyn                        | no būdas<br>ØAtsiska          | aitytas 🗢           | Rezultatus<br>rūšiuoti pagal<br>Toliau<br>pagal | rūšiuoti | ]                  |        |             |          |                    |
| Dalykas                      | Pavadinimas                   | Pil                 | nas pavadinimas                                 |          | Semestras          |        | Įvertinimas | Kreditai | Būsena             |
| 004 021762                   | <u>Verslo etika (ad)</u>      | Ve                  | rslo etika                                      |          | 2018/2019 m.m. pav | asario | 10          | 3,0      | ${\bf \bigotimes}$ |
| 004 022476                   | Darn organiz vald (AD)        | Da                  | Darnus organizacijų valdymas                    |          | 2018/2019 m.m. pav | asario | 10          | 3,0      | $\bigotimes$       |
| 004 021204                   | Administravimo praktik        | <u>a (ad)</u> Ad    | Administravimo praktika                         |          | 2018/2019 m.m. pav | asario | 10          | 9,0      | ${ \ }$            |
| 004 022475                   | Vieš pasl administr. (Al      | <u>))</u> Vie       | Viešųjų paslaugų administravimas                |          | 2018/2019 m.m. pav | asario | 10          | 3,0      | $\bigotimes$       |
| 004 022427                   | Bendravimo psichologi         | j <u>a (AD)</u> Be  | Bendravimo psichologija                         |          | 2018/2019 m.m. pav | asario | 10          | 3,0      | $\bigotimes$       |
| 001 016346                   | Projektų valdymas (tv)        | <u>(l)</u> Pr       | ojektų valdymas                                 |          | 2019/2020 m.m. rud | ens    |             | 3,0      | $\diamond$         |
| 004 022488                   | Darbo teisė (AD)              | Da                  | arbo teisė                                      |          | 2019/2020 m.m. rud | ens    |             | 6,0      | $\diamond$         |
| 004 022481                   | Karjeros valdymas (AD         | ) Ka                | rjeros valdymas                                 |          | 2019/2020 m.m. rud | ens    |             | 6,0      | $\diamond$         |
| 004 022487                   | Žmogišk išteklių vadyb        | <u>a (AD)</u> Žn    | Žmogiškujų išteklių vadyba                      |          | 2019/2020 m.m. rud | ens    |             | 6,0      | $\diamond$         |
| 004 025727                   | <u>Organizacijų komunika</u>  | <u>cija</u> Or      | ganizacijų komunikacija                         |          | 2019/2020 m.m. rud | ens    |             | 3,0      | $\diamond$         |
| 004 022479                   | <u>Tyrimų metodologija (A</u> | (D) Ty              | rimų metodologija                               |          | 2019/2020 m.m. rud | ens    |             | 3,0      | $\diamond$         |
| 004 022480                   | Organizacinė psicholoc        | <u>aija (AD)</u> Or | Organizacinė psichologija                       |          | 2019/2020 m.m. rud | ens    |             | 3,0      | $\diamond$         |